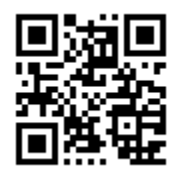

http://doza.com.ru

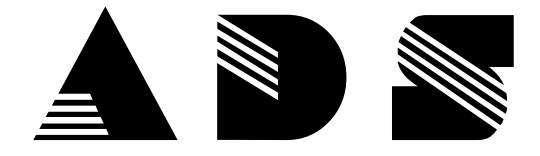

## АЗСДозаСервис

162602,Череповец, Россия, пер. Ухтомского, 5, АДС

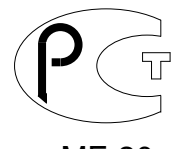

#### ME 20

# Система управления «ДОЗА-ОФИС-Mifare»

### Версия ПО 1.19.х.

Описание Рабочего места оператора «Доза-MifareOffice».

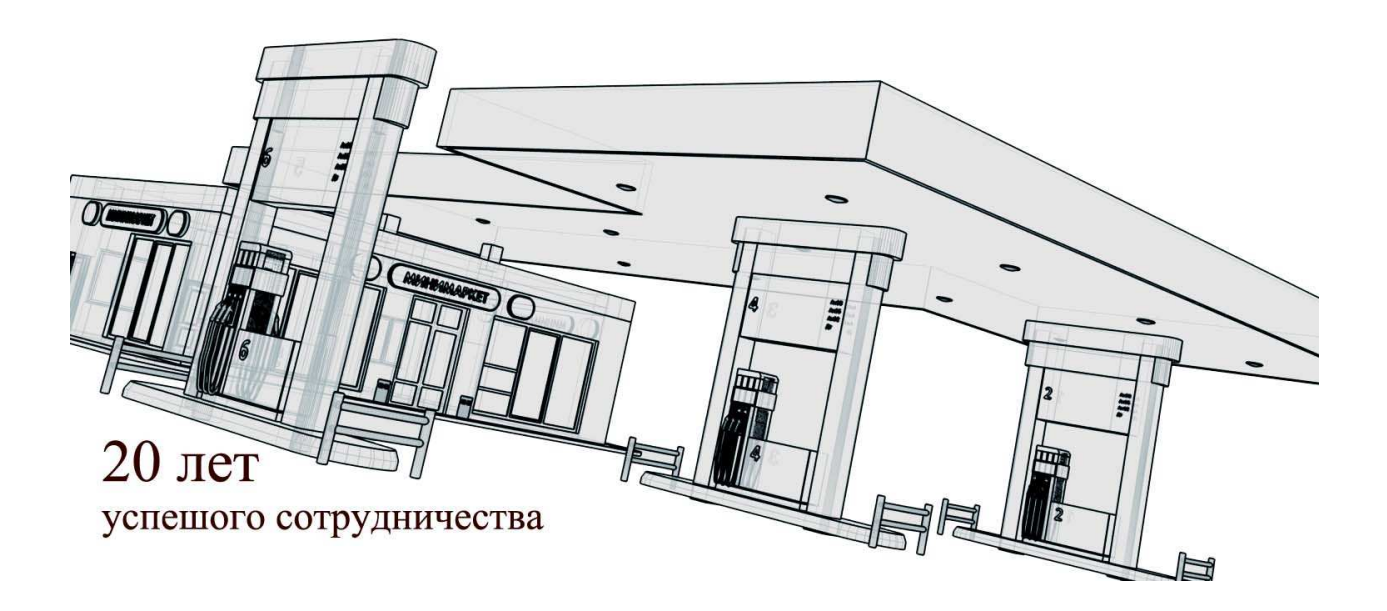

г. Череповец 2020

#### Оглавление

| Введение                                                       |      | 2    |
|----------------------------------------------------------------|------|------|
| Рекомендации по использованию.                                 |      | 3    |
| Краткое описание работы оператора АЗС                          |      | 6    |
| Дополнительные операции с картой на АЗС                        | 7    |      |
| Рекомендации по проблемам на АЗС                               | 7    |      |
| Краткое описание работы в Офисе.Работа с клиентами и картами   |      | 8    |
| Окно. Клиенты                                                  | 8    |      |
| Окно. Данные клиента                                           | 9    |      |
| Окно. Счета клиента                                            | . 10 |      |
| Окно.Счета клиента. Марки НП                                   |      | . 11 |
| Окно.Счета клиента. Операции                                   |      | .12  |
| Окно.Карты                                                     | . 14 |      |
| Карты. Чтение карты                                            |      | .15  |
| Карты. Пополнение карты                                        |      | .16  |
| Карты. Изменение лимита карты. Изменение карты. Удаление карты |      | .18  |
| Карты. Добавить карту. Копировать карту                        |      | .19  |
| Карты. Добавить карту. Копировать карту. Выпуск карты          |      | .21  |
| Окно.Транзакции                                                | . 22 |      |
| Окно. АЗС                                                      | . 23 |      |
|                                                                |      |      |

#### Введение.

Программно-аппаратный комплекс обеспечение «ДОЗА-ОФИС-MIFARE» разработан для использования в составе сети АЗС и предназначен для организации работы предприятия в системе безналичных расчетов с клиентами.

Система представляет собой многопользовательскую систему типа клиент-сервер на базе Firebird-2.1.5, работающую под управлением операционных систем на платформе Windows.

Данный документ является руководством по установке, настройке и использованию программного обеспечения (далее по тексту программа).

#### Рекомендации по использованию.

Данная программа может использоваться на сетях A3C с любым уровнем автоматизации. Карточная система сети A3C реализуется на основе бесконтактных карт с возможностью считывания и записи. Операции с картами осуществляются при помощи картридеров, подключаемых на рабочих местах операторов A3C и администратора в офисе. Необходимым и достаточным является следующее оборудование:

1. Установленное на АЗС программное обеспечение «Доза-Терминал» версии не ниже 6.28 с картридером и чековым принтером;

2. Наличие любого вида связи с офисом (Dial-Up модемы, GSM-соединение, сетевое соединение);

3. Офисная ПЭВМ с картридером для эмиссии карт, ведения архива выпущенных карт, работы с клиентами, организации документооборота.

Программа позволяет производить все необходимые действия с картами (выпуск, перевод в работу, архивирование, блокировка, очистка и перевыпуск). Карты клиентов программируются и пополняются в офисе, после чего передаются клиентам. Запрос на обмен данными происходит с рабочего места оператора АЗС.

Оператор офиса осуществляет эмиссию карт, при этом он вносит в базу данных следующую информацию:

- идентификационный номер клиента (10-значный);
- наименование клиента (название организации);
- тип клиента (сторонняя организация или входящие в холдинг)
- номер карты
- реквизиты:
  - название организации
  - юридический адрес
  - почтовый адрес
  - телефон/факс
  - электронная почта
  - ИНН/КПП
  - ОКАТО

- Платежные реквизиты: наименование банка, БИК банка, корреспондентский счет, расчетный счет организации

- поля комментариев с возможностью их переименования
- автомобили (гос.номер, марка) или водитель привязан к номеру карты;
- разрешенные типы нефтепродуктов;
- тип лимита на нефтепродукты в литрах (суточный, месячный, общий);
- величина лимита;
- срок действия карты
- отметка «Архивный» для каждой карты;
- ведет черные и белые списки клиентов (карт), при этом карты и клиенты вносятся в список или редактируются независимо.

У карты могут быть следующие статусы:

- не выпущена

-в работе,

- -черный список (потеряна),
- -блокирована,
- -не выдана,
- списана.

 изменяет информацию действующих карт/клиентов, при этом в случае изменения информации на карте (например, по лимитам), карта должна быть в обязательном порядке перепрограммирована в офисе;

На карте хранится информация:

- идентификационный номер клиента;
- идентификационный номер карты
- разрешенные типы нефтепродуктов (до 10 наименований);
- тип лимита на каждый разрешенный нефтепродукт в литрах (суточный, месячный или общий) или общий в рублях;
- величина лимита;
- остаток лимита за текущий период по каждому нефтепродукту (лимит: «суточный», «месячный» или «общий»);
- дата выдачи и дата окончания действия карты (или статус «срок неограничен»).

Работа системы "офф-лайн", связь 1 раз в смену или по требованию оператора офиса. В случае удаленного расположения АЗС или невозможности организовать удаленную связь предусмотрена возможность обновления через переносную флеш-память (USB). Реализуется и обратное обновление (передача данных транзакций карт/клиентов с момента последнего обновления) на флеш-носитель и запись в БД в офис.

Возможно дальнейшее расширение программы для предприятий имеющих несколько офисов или желающих иметь в офисе интеграцию с системами верхнего уровня (например, бухгалтерскими). В результате работы в программе печатаются необходимые отчеты и сохраняются в электронном виде для последующей обработки в бухгалтерии, например на базе «1С».

#### Общее описание клиентов и методов работы

• Договор на снабжение топливом с послеоплатой, как правило берется аванс на период, например месяц, используем алгоритм (1-Литровая). Раздаются карты согласно заказу клиента, лимит использовать обязательно, по окончанию периода делается отчет и выставляется счет клиенту. Клиент может пополнить баланс в любое время, при отсутствии аванса можно заблокировать карты клиента. Возможна автоматическая блокировка по порогу.

• Благотворительность – выдается карта алгоритм (1-Литровая) с общим литровым кошельком, по окончанию действия составляется отчет для списания, карта не пополняется, может быть выписана на несколько марок топлива.

• Договор рублевый безналичный – договор с предоплатой, выдаются карты с алгоритмом (2-Рублевая). Используются рублевые кошельки, добавляются необходимые марки и лимиты, используется рублевый лимит для контроля владельца карты и страховки от утраты карты. Литровые лимиты заносятся на карту, но не используются, т.к. нужны для информации оператору офиса. Сумму договора и карты можно пополнить, в т.ч. на отложенную дату. Для списания со счета клиента используются суммы, списанные с карты из транзакций (с ценами на АЗС).

• Договор рублевый безналичный с фиксированными ценами (3-Рублевая с фиксированной ценой). Используется для отношений с бюджетными организациями, которые заключают договор на закупку НП по фиксированным ценам. Цены при этом печатаются на чеке фискального регистратора. Данный договор - с предоплатой, может использоваться для клиентов с постоянной скидкой (наценкой). Карты клиентов могут пополнятся, в том числе на отложенную дату. Цену на карте можно поменять в офисе, при этом используется рублевый лимит для контроля владельца карты и страховка от утери. Для списания со счета клиента используются суммы, списанные с карты из транзакций.

• Договор с предоплатой литровый с фиксированными ценами (5-литровая кредитная с фиксированной ценой). При таком договоре на чеке фискального регистратора печатаются текущие цены АЗС. Может использоваться для клиентов с постоянной наценкой (скидкой). Карты клиента могут пополняться, в том числе на отложенную дату. Возможно использование литрового лимита для точного контроля владельца карты и страховки от утраты карты. Для списания со счета клиента используются цены, указанные в офисе. Изменение цен в офисе возможно только после использования и перевыпуска всех карт.

• Договор хранения топлива – раздаются карты с алгоритмом (4-Литровая кредитная). На картах хранятся литровые кошельки, раз в месяц печатается отчет по клиенту, возможно пополнение.

• Договор рублевый безналичный с формированием литровых кошельков – договор с предоплатой. Вариант карт с алгоритмом 4-Литровая кредитная. На картах указываются литровые кошельки, добавляются необходимые марки и лимиты, используется литровый лимит для контроля владельца карты и страховка от утраты карты. Сумму договора и карту можно пополнить, в т.ч. и отложенным пополнением на определенную дату. Для списания со счета клиента используются суммы, списанные с карты из транзакций (с ценами на АЗС).

#### Краткое описание работы оператора АЗС

Со стороны оператора «Дозы -Терминал» работа с карточной системой DozaMifare практически не чем не отличается от работы с другими встроенными кредитными системами.

После выбора колонки, марки топлива и ввода его количества, оператор нажимает «Кредит» и выбирает из списка эмитента и карту Mifare:

| 26.12.2013 15:37:41                                 | Смена 1 от                      | гкрыта 25.12.2013 17:16:01   | Абелитис                                                |
|-----------------------------------------------------|---------------------------------|------------------------------|---------------------------------------------------------|
| × <mark>1</mark> А/1-92<br>Цена Доза<br>35,00 10,00 | Выбор карты                     |                              | 1 АИ-92<br>Доза Цена Ска<br>10,00 35,00 С<br>Сумма Сдач |
| Счетчик 0,00                                        | Наимонование                    | Эмитонт                      | 350,00                                                  |
| Сумма 0,00                                          | Карта DozaMifare                | Карточная система DozaMifare | <u>Q</u> 4e                                             |
| Карта (Доза)                                        | 000 "Арктур"                    | 0445                         | <u>N</u> Пуск <u>У</u> Кред                             |
| Занята                                              | <b>С</b><br>Поиск (выберите пол | е) Введите текст здесь       | ⊻сёрос ЕДо п<br>F2 Клиенты                              |
|                                                     | Наименование                    | Система                      | F3 Колонки                                              |
| 1. 2                                                | Mifare                          | Карточная система            | F4 Резервуары                                           |
|                                                     |                                 | 3                            | F5 Архив                                                |
|                                                     |                                 |                              | F6 Магазин                                              |
|                                                     |                                 | 🗸 ОК 🛛 🗶 Отмен               | EZ OKROR                                                |
|                                                     |                                 |                              | РТСКЛАД                                                 |
|                                                     |                                 |                              | F8 Отчет                                                |

Следует запрос карты, от запроса можно отказаться нажав «ESC» или дождаться окончания таймаута, кроме того если карта уже установлена на считыватель, то будет сразу и обработана.

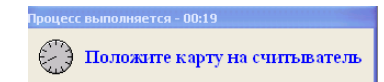

При успешной обработке карты будут напечатаны два чека и разрешена заправка.

Если необходимо сделать возврат, «Доза-Терминал» запросит делать возврат на карту или нет и попросит вставить карту, будут напечатаны два чека возврата. При ошибках, например отсутствии карты, следует повторить операцию сброса.

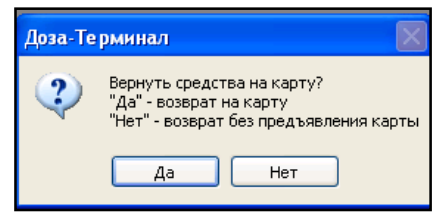

Если карта не подходит, будет выведено сообщение с указанием причины, например:

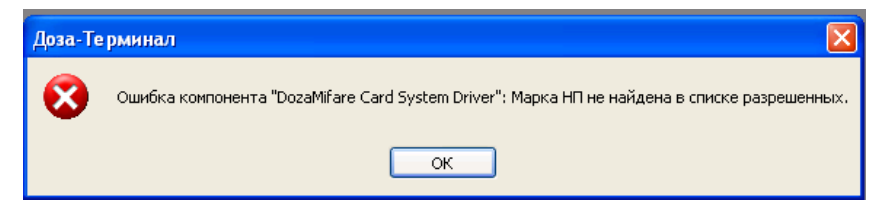

Возможны следующие операции повторить (снова нажать кредит) с другой картой или прервать операцию, нажав сброс.

#### Дополнительные операции с картой на АЗС

Для решения различных проблем с карточками, оператору сделана специальная кнопка в правом нижнем углу экрана.

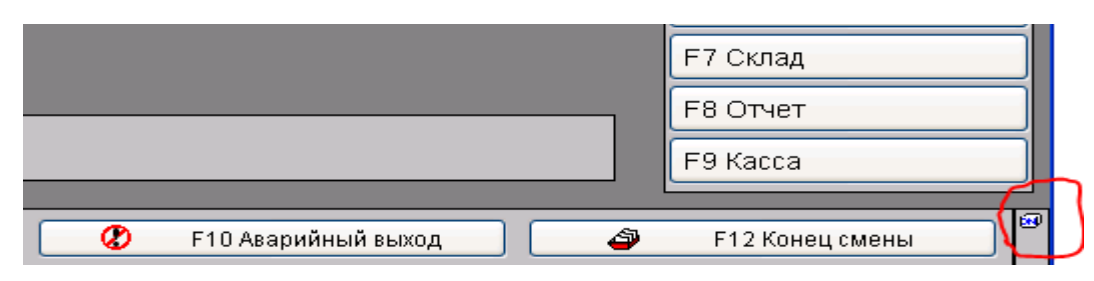

При нажатии на нее будет запрошена карта и напечатан чек информации по карте.

Если нажать правую клавишу мышки появляется меню с помощью

которого оператор может повторно напечатать чеки по карте в случае сбоя принтера.

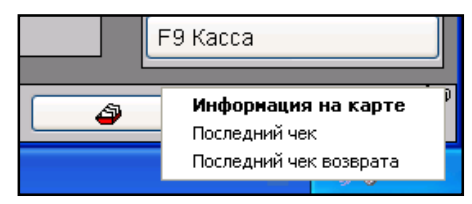

Администратор АЗС имеет дополнительные возможности,

которые позволяют, при неоформленном возврате (когда клиент не предоставил карту) для возврата может вручную изменить дебет карты в пределах текущего лимита. Эта операция возможна только пользователем с правами администратора. Результат восстановления лимита заносится в Журнал событий.

| Выбор                             | Значение лимита после восстановления | 📙 Информация на карте                   |
|-----------------------------------|--------------------------------------|-----------------------------------------|
| Выберите лимит для восстановления | Сумма<br>33.6                        | Последний чек<br>Последний чек возврата |
|                                   | 🗸 Выбрать 🔀 Отмена                   | Восстановление лимита                   |

#### Рекомендации по проблемам на АЗС

Запись на карту занимает время, поэтому следует четко фиксировать карту на считывателе, в идеале перед выполнением операции положить карту на считыватель. Иначе могут возникнуть проблемы,

| Доза-Те | ерминал                                                                                                    |
|---------|----------------------------------------------------------------------------------------------------|
| 8       | Ошибка компонента "DozaMifare Card System Driver": Ошибка карточного считывателя 0x80100001<br>Ошибка записи карты. Кошелек: 14<br>Внутренняя ошибка ридера = 245. |
|         | OK                                                                                                    |

произойдет ошибка и придется повторять операцию.

Принтер при отсутствии питания или бумаги может не напечатать чек, т.к. печать идет средствами виндовс все ненапечатанные чеки хранятся в диспетчере печати, может потребоватся вмешательство администратора компьютера для решения проблемы. Для оператора такая ситуация выглядит как прекращение печати чеков.

Проблема с принтером может возникнуть по причине смены драйвера на USB, потребуется выбрать принтер в драйвере. При печати на чеке используется настройки A3C, в первой строке печатается

| Идентификация АЗС | ^ | Идентификация АЗС            |          |
|-------------------|---|------------------------------|----------|
| 🖃 🗁 Справочники   |   |                              |          |
| — 🛅 Марки ГСМ     |   | Данные предприятия АЗС       |          |
| 😑 🗁 Платежи       |   | Kalou                        | 30900000 |
| 🗖 Скилки          |   |                              | Оначение |
|                   |   | Наименование предприятия АЗС | Эллиа    |
| — 🖬 Биды оплаты   |   | Homen A3C                    | 2        |
| 🗖 Список клиентов |   | Поперлоо                     |          |

название предприятия во второй номер АЗС

Кроме того в форме (файл DozaMifare-Чек.fmt) в чек можно добавить любой текст, между ограничивающими черточками. Если удалить ограничивающие черточки чек будет обрезан по тексту.

#### Краткое описание работы в Офисе. Работа с клиентами и картами.

#### Окно. Клиенты.

Основное окно для работы оператора с клиентами обеспечивает доступ к счетам клиентов, картам позволяет выполнять операции пополнения и выпуск карт клиента.

| 🗩 Реж   | им просмотра    | Активные клиенты | 📜 <u>В</u> архив |         | Данные Счета Кар                    | ты   Гранзакции   А        | 130                |                    |               |                 |
|---------|-----------------|------------------|------------------|---------|-------------------------------------|----------------------------|--------------------|--------------------|---------------|-----------------|
| Номер   | Наименование    | Описание         | Дата             | Тип 🔺   | Клиент                              | ыные                       |                    |                    | A strand and  |                 |
| клиента | а клиента       | клиента          | начала           | клиента | Наименование                        | Адмирал                    |                    |                    | 1 I           | Номер 5         |
|         | ј 💌             | Литр ФЦ          | 01.06.2014       | E       | Тип клиента                         | 0 - Сторонняя орг          | анизация           |                    | •             |                 |
| 12      | 2 Алгоритм 1    | Алгоритм 1       | 19.08.2014       |         |                                     | Елиный алгори              | ти на все карты    |                    |               |                 |
| 13      | 3 Алгоритм 2    | Алгоритм 2       | 19.08.2014       |         | A                                   |                            |                    |                    |               |                 |
| 14      | Алгоритм 3      | Алгоритм 3       | 19.08.2014       |         | карт                                | 5 5-лит                    | овая кредитная с ф | иксированной ценой |               |                 |
| 15      | 5 Алгоритм 4    | Алгоритм 4       | 19.08.2014       |         | 0                                   | Dum (b))                   |                    |                    |               | -               |
| 16      | 5 Алгоритм 5    | Алгоритм 5       | 19.08.2014       |         | Описание клиента                    | лир +ц                     |                    |                    |               |                 |
| 2       | ЗАО Анжи        | Литр кредит      | 01.06.2014       |         | -                                   |                            |                    |                    |               |                 |
| 1       | В ИП Рубин      | Рублевый ФЦ      | 01.06.2014       |         | Договор                             | 1                          |                    |                    |               |                 |
| 1       | ОАО Зенит       | Литровый         | 01.06.2014       |         | Номер договора                      | 555                        | Дата начала        | 01.06.2014 15      | Дата окончани | R 01.06.2015 15 |
| 2       | 2 000 Спартак   | Рублевый         | 01.06.2014       |         | ИНН                                 | 36876827                   | КПП                | 4263824            |               |                 |
| 10      | Р_Арктур        | 2-Рублевый       |                  |         |                                     |                            |                    |                    |               |                 |
|         |                 |                  |                  |         | Юридический адрес<br>Почтовый адрес | Владивосток<br>Владивосток |                    |                    |               | Ŧ               |
|         |                 |                  |                  |         | Реквизиты банка                     | 36572486                   | БИН-Банк           |                    |               |                 |
|         |                 |                  |                  |         | Delix Odrika                        | CIUL C                     |                    |                    |               |                 |
|         |                 |                  |                  |         | Название банка                      | Бин-ранк                   | _                  |                    |               |                 |
|         |                 |                  |                  |         | Кор. счет банка                     | 42682644                   | Ŧ                  |                    |               |                 |
|         |                 |                  |                  |         | Расчетный счет                      | 48614086                   |                    |                    |               |                 |
|         |                 |                  |                  | -       | 15                                  |                            |                    |                    |               |                 |
|         |                 |                  |                  | •       |                                     |                            |                    |                    |               |                 |
| F       | азблокировать н | карты 🔒 Блокиро  | вать карты       |         |                                     |                            |                    |                    |               |                 |
|         |                 |                  |                  |         |                                     | 121.12                     |                    |                    |               |                 |

В левой части окна выбор клиента, возможны общие команды для работы с выделенным клиентом (треугольник в крайнем поле обозначает текущего клиента) – например можно заблокировать все карты клиента.

Ниже расположены кнопки для добавления и удаления клиента (удалить допускается клиента, по которому нет никаких карт, т.е. занесены только общие данные).

В верхней левой части окна есть кнопки для быстрого отбора клиента – «Режим просмотра» и переноса клиента «в Архив» (для возврата клиента из архива установите режим просмотра архивные клиенты и выберите кнопку из архива).

Клавиша «Отчеты» открывает окно для выбора отчетов по данному клиенту.

**Правая часть окна** состоит из вкладок с данными клиента, счетами, картами, текущими транзакциями и разрешением работы клиента на АЗС.

#### Окно. Данные клиента.

Состоит из вкладок Общие и Дополнительные.

| Данные Счета Карть      | и Транзакции АЗС                            |    |
|-------------------------|---------------------------------------------|----|
| Общие Дополнительн      | ые                                          |    |
| Клиент                  |                                             |    |
| Наименование            | Арктур 🕘 Номер 1                            |    |
| Тип клиента             | 1- Организация, входящая в холдинг          |    |
|                         | Единый алгоритм на все карты                |    |
| Алгоритм работы<br>карт | 1 1-ЛС                                      |    |
| Описание клиента        | Все типы карт                               |    |
| Договор                 |                                             |    |
| Номер договора          | 12 Дата начала 22.09.2014 15 Дата окончания | 15 |
| инн                     | КПП                                         |    |
| окпо                    | OKATO                                       |    |
| <b>D</b>                |                                             |    |
| Телефон (факс)          | 22222                                       |    |
|                         |                                             |    |
| Юридический адрес       | Норильск, Олипийская,25                     | 4  |
| Почтовый адрес          | Норильск, Олипийская,25                     | Ţ  |
| Реквизиты банка         |                                             |    |
| БИК банка               | 123333 其 Сбер                               |    |
| Название банка          | Сбер                                        | Ť  |
| Кор. счет банка         | 1233333                                     |    |
| Расчетный счет          | 12456789                                    |    |
|                         |                                             |    |
|                         |                                             |    |

Вкладка общие, позволяет ввести:

- наименование клиента и его номер (который в дальнейшем печатается на чеке).
- Тип клиента (необходим для отбора и составления суммарных отчетов).

| Наименование            | Арктур                               | ŧ |
|-------------------------|--------------------------------------|---|
| Тип клиента             | 1- Организация, входящая в холдинг 🔹 |   |
|                         | 0 - Сторонняя организация            |   |
| Алгоритм работы<br>карт | 2 - Частные лица                     |   |

- Алгоритм работы по умолчанию и разрешение работать с разными алгоритмами.
- Произвольное описание клиента
- Различные риквизиты, причем реквизиты банка можно выбрать из справочника, нажав клавишу «...».

Вкладка дополнительные, содержит данные для связи с контактными лицами клиента.

Клавиши «Изменить», «Сохранить», «Отменить» позволяют редактировать данные клиента, часть данных после первоначального ввода запрещена к редактированию.

#### Окно. Счета клиента.

Содержит информацию об текущем счете клиента и позволяет проводить операции пополнения счета, распределения литров, управления марками доступными клиенту.

| ſ | Данные                | Счета    | Карты              | Транзакци                | и АЗС          | ;                |                    |                  |                   |                      |                    |                          |        |                                |   |
|---|-----------------------|----------|--------------------|--------------------------|----------------|------------------|--------------------|------------------|-------------------|----------------------|--------------------|--------------------------|--------|--------------------------------|---|
|   | Остаток<br>клиента, ј | руб.     | Лимит к<br>клиента | средита<br>1, руб.       | Дата<br>начала |                  | Дата<br>оконча     | ния              | Номер<br>договора | 3                    | Описани<br>клиента | e                        |        |                                |   |
|   |                       | 7,820.00 |                    | 1,370.00                 | 22.0           | 9.2014           |                    |                  | 12                |                      | Все типь           | ы карт                   |        |                                |   |
|   |                       |          |                    |                          |                |                  |                    |                  |                   |                      |                    |                          |        |                                |   |
|   | Марки Н               | ПОпер    | рации              |                          |                |                  |                    |                  |                   |                      |                    |                          |        |                                |   |
|   | Тип<br>НП             |          |                    | Цена, руб.<br>(из справо | чника)         | Лимит<br>клиента | кредита<br>а, литр | Остато<br>клиент | ж<br>га, литр     | Фиксира<br>цена, руб | ованная<br>5.      | Остаток<br>клиента (по Ф | Ц), ли | Лимит кредита<br>(по ФЦ), литр | Â |
|   |                       |          | -                  | ]                        | -              |                  | -                  |                  | -                 |                      | -                  |                          |        | -                              | ] |
|   | ▶дт                   |          |                    |                          | 37.00          |                  | 0.00               |                  | 80.00             |                      | 40.00              | 1                        | 00.00  | 0.00                           |   |
|   | АИ-92                 |          |                    |                          | 35.00          |                  | 0.00               |                  | 70.00             |                      |                    |                          |        |                                |   |
|   |                       |          |                    |                          |                |                  |                    |                  |                   |                      |                    |                          |        |                                | E |
|   | < Побавит             | ть марку | ΗΠ                 | Изменить м               | арку НІ        | קע ה             | алить м            | арку НГ          | 1                 | Зозврат л            | имита              | ]                        |        | 4                              | • |

В верхней части окна информация о текущем счете клиента:

- Поле «Остаток клиента, руб.» рассчитывается как разность между суммой всех пополнений/списаний счета клиента и суммой всех списаний по картам через все АЗС, несет информацию об количестве денег которые клиент может использовать
- поле «Лимит кредита клиента, руб.» рассчитывается как разность между суммой всех пополненийсписаний счета клиента и суммой всех распределений по картам и суммой списаний по картам на A3C (по алгоритму 1), показывает сколько клиент может распределить на карты клиента и использовать по литровой схеме (алгоритм1).

#### Окно.Счета клиента. Марки НП.

**В окне марки НП**, отображены все марки топлива клиента, их остатки в кошельках карт по текущим и отдельно фиксированным ценам (и лимиты не распределенные по картам).

Кнопка **«Добавить марку НП»** позволяет добавить марку клиенту, если будут использованы фиксированные цены именно здесь их нужно ввести. Для изменения **фиксированных цен** используйте кнопку **«Изменить марку НП»**.

| Редактирование марки НП для клиента                      |  |
|----------------------------------------------------------|--|
| <u>Тип НП</u> 3 ••• <sup>АИ-92</sup><br>Фикс. цена 40.00 |  |
| Добавить 🗸 Сохранить 🗶 Отменить                          |  |

В этом окне также осуществляется возврат лимита клиента для перераспределения литров, кнопкой **«Возврат лимита»** предварительно выбрав нужную марку НП

| Марки     | НП Операции                        |                                                 |                                |                          |                             |                                |                                |
|-----------|------------------------------------|-------------------------------------------------|--------------------------------|--------------------------|-----------------------------|--------------------------------|--------------------------------|
| Тип<br>НП |                                    | Цена, руб.<br>(из справочника)                  | Лимит кредита<br>клиента, литр | Остаток<br>клиента, литр | Фиксированная<br>цена, руб. | Остаток<br>клиента (по ФЦ), ли | Лимит кредита<br>(по ФЦ), литр |
|           | •                                  | -                                               | -                              | -                        | -                           | •                              | -                              |
| ▶дт       |                                    | 37.00                                           | 10.00                          | 90.00                    | 40.00                       | 100.00                         | 0.00                           |
| АИ-9      | 2                                  | 35.00                                           | 0.00                           | 70.00                    |                             |                                |                                |
|           | Выберите<br>© По теку<br>О По фико | режим возврат<br>цей цене<br>ированной цен<br>К | га лимита<br>не<br>Отмена      |                          |                             |                                |                                |

Необходимо выбрать по какой цене возвращать лимит и указать количество литров для возврата, распределение по литрам производится во вкладке операции.

| Количеств     | э, литр |           |      |      |  |
|---------------|---------|-----------|------|------|--|
| 10.00         |         |           |      |      |  |
| Milliolowicad |         |           |      |      |  |
|               | -       |           | 2 12 |      |  |
|               |         | 🖌 Выбрать |      | AOUA |  |
|               |         | 🖌 Пеорате |      | тена |  |

#### Окно.Счета клиента. Операции.

| 7,820.00   1,370.00   22.09.2014   12   Все типы карт     Марки III   Операции   Операции   Сумма<br>операции, руб.   Комментарий   Цена, руб.     22.09.2014   16:57.19   Слисание   365.00   Оттуск НП (АЗС: 5, Марка НП: ДТ, Доза: 10, Цена: 35, )   36.50     22.09.2014   16:55.25   Списание   381.50   Оттуск НП (АЗС: 5, Марка НП: ДТ, Доза: 10, Цена: 35)   35.00     22.09.2014   16:45.35   Списание   381.50   Оттуск НП (АЗС: 5, Марка НП: ДТ, Доза: 10, Цена: 35)   35.00     22.09.2014   16:33:01   Списание   381.50   Оттуск НП (АЗС: 5, Марка НП: ДТ, Доза: 10, Цена: 35)   35.00     22.09.2014   16:33:01   Списание   328.50   Оттуск НП (АЗС: 5, Марка НП: ДТ, Доза: 10, Цена: 36.5)   36.50     22.09.2014   16:33:01   Списание   328.50   Оттуск НП (АЗС: 5, Марка НП: ДТ, Доза: 9, Цена: 36.5)   36.50     22.09.2014   16:27:20   Списание   328.50   Оттуск НП (АЗС: 5, Марка НП: ДТ. Доза: 9, Цена: 35.00   30.00     22.09.2014   16:27:20   Списание   175.00   Оттуск НП (АЗС: 5, Марка НП: АИ-92, Доза: 5, Цена: 35.00   30.00   30.00     22.09.2014   16:2                                                                                                    | статок<br>лиента, ј | руб.     | Лимит к<br>клиента | редита<br>, руб. и | Дата<br>начала | Д<br>o            | цата<br>кончани | Номер<br>ия договора | Опис                        | ание<br>1та                   |            |
|----------------------------------------------------------------------------------------------------|---------------------|----------|--------------------|--------------------|----------------|-------------------|-----------------|----------------------|-----------------------------|-------------------------------|------------|
| Марки НП     Операции     Гип     Сумма<br>операции     Комментарий     Цена. руб.       22.09.2014 16:57.19     Слисание     365.00     Откуск НП (АЗС: 5, Марка НП: ДТ, Доза: 10, Цена: 35, )     36.50       22.09.2014 16:57.19     Слисание     381.50     Откуск НП (АЗС: 5, Марка НП: АИ-92, Доза: 10, Цена: 35)     35.00       22.09.2014 16:45:53     Списание     381.50     Откуск НП (АЗС: 5, Марка НП: АИ-92, Доза: 10, Цена: 35)     35.00       22.09.2014 16:45:53     Списание     381.50     Откуск НП (АЗС: 5, Марка НП: АИ-92, Доза: 10, Цена: 35)     35.00       22.09.2014 16:45:30     Списание     381.50     Откуск НП (АЗС: 5, Марка НП: ДТ, Доза: 10, Цена: 35)     35.00       22.09.2014 16:39:30     Списание     365.00     Откуск НП (АЗС: 5, Марка НП: ДТ, Доза: 1, Цена: 36, 5)     36.50       22.09.2014 16:39:30     Списание     328.50     Откуск НП (АЗС: 5, Марка НП: ДТ, Доза: 5, Цена: 35, 50     32.09       22.09.2014 16:27:00     Списание     175.00     Откуск НП (АЗС: 5, Марка НП: ДЛ-92, Доза: 5, Цена: 35, 35.00     32.09     32.09     32.09     Цена: 35, 35.00     32.09     32.09     32.09     35.00       22.09.2014 16:25:09     Списание                                                                                                    | 7,820.00            |          | 1,370.00           | 22.09              | 0.2014         |                   | 12              | Bcen                 | Все типы карт               |                               |            |
| Дата<br>операции     Тип<br>операции     Сумма<br>операции, руб.     Комментарий     Цена, руб.       22.09.2014 16:57:19     Списание     365.00     Отуск НП (АЗС: 5, Марка НП: ДТ. Доза: 10, Цена: 365)     35.60       22.09.2014 16:57:19     Списание     350.00     Отуск НП (АЗС: 5, Марка НП: ДТ. Доза: 10, Цена: 35)     35.00       22.09.2014 16:45:53     Списание     381.50     Отуск НП (АЗС: 5, Марка НП: ДТ. Доза: 10, Цена: 35)     35.00       22.09.2014 16:45:53     Списание     381.50     Отуск НП (АЗС: 5, Марка НП: ДТ. Доза: 10, Цена: 35)     35.00       22.09.2014 16:43:07     Сисание     381.50     Отуск НП (АЗС: 5, Марка НП: ДТ. Доза: 10, Цена: 36, 5)     36.50       22.09.2014 16:43:07     Списание     36.50     Отуск НП (АЗС: 5, Марка НП: ДТ. Доза: 10, Цена: 36, 5)     36.50       22.09.2014 16:43:07     Списание     328.50     Отуск НП (АЗС: 5, Марка НП: ДТ. Доза: 10, Цена: 36, 5)     36.50       22.09.2014 16:25:09     Соварат     175.00     Отуск НП (АЗС: 5, Марка НП: ДТ. Доза: 5, Цена: 35, 35.00       22.09.2014 16:25:09     Возврат     -31.50     Возврат НП: ДАС: 5, Марка НП: ДТ. Доза: 5, Цена: 35, 35.00       22.09.2014 16:25:09     Списание     10,000.00     на                                                                                                    | Марки Н             |          | рации              |                    |                |                   |                 |                      |                             |                               |            |
| 22.09.2014 16:57:19     Списание     365.00     Отуск НП (АЗС: 5, Марка НП: ДТ, Доза: 10, Цена: 36,5)     36.50       22.09.2014 16:57:35     Списание     350.00     Отуск НП (АЗС: 5, Марка НП: АИ-92, Доза: 10, Цена: 35)     35.00       22.09.2014 16:45:53     Списание     381.50     Отуск НП (АЗС: 5, Марка НП: АИ-92, Доза: 10, Цена: 35)     35.00       22.09.2014 16:43:07     Списание     381.50     Отуск НП (АЗС: 5, Марка НП: ДТ, Доза: 10, Цена: 35)     35.00       22.09.2014 16:39:30     Списание     400.00     Оттуск НП (АЗС: 5, Марка НП: ДТ, Доза: 10, Цена: 35)     36.50       22.09.2014 16:39:30     Списание     328.50     Оттуск НП (АЗС: 5, Марка НП: ДТ, Доза: 1, Цена: 36,5)     36.50       22.09.2014 16:39:30     Списание     328.50     Оттуск НП (АЗС: 5, Марка НП: ДТ, Доза: 9, Цена: 35)     35.00       22.09.2014 16:27:20     Списание     175.00     Оттуск НП (АЗС: 5, Марка НП: АИ-92, Доза: 5, Цена: 35)     35.00       22.09.2014 16:25:09     Возврат     -31.50     Возврат НП (АЗС: 5, Марка НП: АИ-92, Доза: 5, Цена: 35)     35.00       22.09.2014 15:28:16     Пополнение     175.00     Отуск НП (АЗС: 5, Марка НП: АИ-92, Доза: 5, Цена: 35)     35.00       22.09.2014 15:28:16 </td <td>Дата<br/>опера</td> <td>JNN</td> <td></td> <td>Тип<br/>операции</td> <td></td> <td>Сумма<br/>операции</td> <td>, руб.</td> <td>Комментарий</td> <td></td> <td></td> <td>Цена, руб.</td> | Дата<br>опера       | JNN      |                    | Тип<br>операции    |                | Сумма<br>операции | , руб.          | Комментарий          |                             |                               | Цена, руб. |
| 22.09.2014 16:57:19     Списание     365.00     Оттуск НП (АЗС: 5, Марка НП: ДТ, Доза: 10, Цена: 35,)     36.50       22.09.2014 16:45:58     Списание     350.00     Оттуск НП (АЗС: 5, Марка НП: АИ-92, Доза: 10, Цена: 35)     35.00       22.09.2014 16:45:53     Списание     381.50     Оттуск НП (АЗС: 5, Марка НП: АИ-92, Доза: 10, Цена: 35)     35.00       22.09.2014 16:43:07     Списание     381.50     Оттуск НП (АЗС: 5, Марка НП: ДТ, Доза: 10, Цена: 35)     35.00       22.09.2014 16:39:30     Списание     365.50     Оттуск НП (АЗС: 5, Марка НП: ДТ, Доза: 10, Цена: 36,5)     36.50       22.09.2014 16:39:30     Списание     365.50     Оттуск НП (АЗС: 5, Марка НП: ДТ, Доза: 1, Цена: 36,5)     36.50       22.09.2014 16:39:30     Списание     326.50     Оттуск НП (АЗС: 5, Марка НП: ДТ, Доза: 9, Цена: 35,50     36.50       22.09.2014 16:27:20     Списание     175.00     Оттуск НП (АЗС: 5, Марка НП: АИ-92, Доза: 5, Цена: 35,50     35.00       22.09.2014 16:25:09     Возврат     -31.50     Возврат НП (АЗС: 5, Марка НП: АИ-92, Доза: 5, Цена: 35,50     35.00       22.09.2014 16:25:09     Списание     175.00     Оттуск НП (АЗС: 5, Марка НП: АИ-92, Доза: 5, Цена: 35,50     35.00       22.09.201                                                                                                    |                     |          |                    |                    | -              |                   |                 | ]                    |                             |                               |            |
| 22.09.2014 16:52:58 Списание 350.00 Оттуск НП (АЗС: 5, Марка НП: АИ-92, Доза: 10, Цена: 35) 35.00<br>22.09.2014 16:45:53 Списание 381:50 Оттуск НП (АЗС: 5, Марка НП: АИ-92, Доза: 10, 9, Цена: 35) 35.00<br>22.09.2014 16:43:07 Списание 36:50 Оттуск НП (АЗС: 5, Марка НП: ДТ, Доза: 1, Цена: 40) 40.00<br>22.09.2014 16:39:30 Списание 36:50 Оттуск НП (АЗС: 5, Марка НП: ДТ, Доза: 1, Цена: 36, 5) 36:50<br>22.09.2014 16:38:01 Списание 328:50 Оттуск НП (АЗС: 5, Марка НП: ДТ, Доза: 1, Цена: 36, 5) 36:50<br>22.09.2014 16:27:20 Списание 175:00 Оттуск НП (АЗС: 5, Марка НП: АИ-92, Доза: 5, Цена: 35) 35:00<br>22.09.2014 16:25:09 Возврат -31:50 Возврат НП (АЗС: 5, Марка НП: АИ-92, Доза: 0, Цена: 35) 35:00<br>22.09.2014 16:25:09 Списание 175:00 Оттуск НП (АЗС: 5, Марка НП: АИ-92, Доза: 5, Цена: 35) 35:00<br>22.09.2014 15:25:09 Списание 175:00 Оттуск НП (АЗС: 5, Марка НП: АИ-92, Доза: 5, Цена: 35) 35:00<br>22.09.2014 15:28:16 Пополнение 10:000:00 начальное пополнение                                                                                                    | 22.0                | 9.2014 1 | 6:57:19            | Списание           |                |                   | 365.00          | Отпуск НП (АЗ        | 3C: 5, Марка <mark>Н</mark> | П: ДТ, Доза: 10, Цена: 36,5)  | 36.50      |
| 22.09.2014 16:45:53     Списание     381.50     Оттуск НП (АЗС: 5, Марка НП: АИ-92, Доза: 10, 9, Цена: 35     35.00       22.09.2014 16:43:07     Списание     400.00     Оттуск НП (АЗС: 5, Марка НП: ДТ, Доза: 10, Цена: 40)     40.00       22.09.2014 16:39:30     Списание     36.50     Оттуск НП (АЗС: 5, Марка НП: ДТ, Доза: 1, Цена: 36, 5)     36.50       22.09.2014 16:39:01     Списание     328.50     Оттуск НП (АЗС: 5, Марка НП: ДТ, Доза: 1, Цена: 36, 5)     36.50       22.09.2014 16:39:01     Списание     328.50     Оттуск НП (АЗС: 5, Марка НП: ДТ, Доза: 1, Цена: 36, 5)     36.50       22.09.2014 16:27:20     Списание     175.00     Оттуск НП (АЗС: 5, Марка НП: АИ-92, Доза: 5, Цена: 35)     35.00       22.09.2014 16:25:09     Возврат     -31.50     Возврат НП (АЗС: 5, Марка НП: АИ-92, Доза: 0.90, Цена: 35.(     35.00       22.09.2014 16:25:09     Списание     175.00     Оттуск НП (АЗС: 5, Марка НП: АИ-92, Доза: 5, Цена: 35)     35.00       22.09.2014 15:28:16     Пополнение     10,000.00     начальное пополнение     36.50                                                                                                    | 22.0                | 9.2014 1 | 6:52:58            | Списание           |                |                   | 350.00          | Отпуск НП (АЗ        | 3C: 5, Марка <mark>Н</mark> | 7: АИ-92, Доза: 10, Цена: 35  | ) 35.00    |
| 22.09.2014 16:43:07     Списание.     400.00     Оттуск НП (АЗС: 5, Марка НП: ДТ, Доза: 10, Цена: 40)     40.00       22.09.2014 16:39:30     Списание     36:50     Оттуск НП (АЗС: 5, Марка НП: ДТ, Доза: 1, Цена: 36; 5)     36:50       22.09.2014 16:39:01     Списание     328:50     Оттуск НП (АЗС: 5, Марка НП: ДТ, Доза: 1, Цена: 36; 5)     36:50       22.09.2014 16:39:01     Списание     328:50     Оттуск НП (АЗС: 5, Марка НП: ДТ, Доза: 9, Цена: 36; 5)     36:50       22.09.2014 16:27:20     Списание     175:00     Оттуск НП (АЗС: 5, Марка НП: АИ-92, Доза: 5, Цена: 35)     35:00       22.09.2014 16:25:09     Возврат     -31:50     Возврат НП (АЗС: 5, Марка НП: АИ-92, Доза: 0, Цена: 35)     35:00       22.09.2014 16:25:09     Списание     175:00     Оттуск НП (АЗС: 5, Марка НП: АИ-92, Доза: 5, Цена: 35)     35:00       22.09.2014 15:28:16     Пополнение     10,000:00     начальное пополнение     35:00                                                                                                    | 22.0                | 9.2014 1 | 6:45:53            | Списание           |                |                   | 381.50          | Отпуск НП (А.        | 3C: 5, Марка <mark>Н</mark> | 7: АИ-92, Доза: 10,9, Цена: 3 | 35 35.00   |
| 22.09.2014 16:39:30     Списание     36.50     Оттуск НП (АЗС: 5, Марка НП: ДТ, Доза: 1, Цена: 36,5)     36.50       22.09.2014 16:38:01     Списание     328.50     Оттуск НП (АЗС: 5, Марка НП: ДТ, Доза: 9, Цена: 36,5)     36.50       22.09.2014 16:27:20     Списание     175.00     Оттуск НП (АЗС: 5, Марка НП: АИ-92, Доза: 5, Цена: 35)     35.00       22.09.2014 16:25:09     Возврат     -31.50     Возврат НП (АЗС: 5, Марка НП: АИ-92, Доза: 5, Цена: 35)     35.00       22.09.2014 16:25:09     Списание     175.00     Оттуск НП (АЗС: 5, Марка НП: АИ-92, Доза: 5, Цена: 35)     35.00       22.09.2014 16:25:09     Списание     175.00     Оттуск НП (АЗС: 5, Марка НП: АИ-92, Доза: 5, Цена: 35)     35.00       22.09.2014 15:28:16     Пополнение     10,000.00     начальное пополнение                                                                                                    | 22.0                | 9.2014 1 | 6:43:07            | Списание           |                |                   | 400.00          | Отпуск НП (АЗ        | 3C: 5, Марка <mark>Н</mark> | 7: ДТ, Доза: 10, Цена: 40)    | 40.00      |
| 22.09.2014 16:38:01     Списание     328.50     Оттуск НП (АЗС: 5, Марка НП: ДТ. Доза: 9, Цена: 36.5)     36.50       22.09.2014 16:27:20     Списание     175.00     Оттуск НП (АЗС: 5, Марка НП: АИ-92, Доза: 5, Цена: 35)     35.00       22.09.2014 16:25:09     Возврат     -31.50     Возврат НП (АЗС: 5, Марка НП: АИ-92, Доза: 5, Цена: 35)     35.00       22.09.2014 16:25:09     Списание     175.00     Оттуск НП (АЗС: 5, Марка НП: АИ-92, Доза: 0.90, Цена: 35.00     35.00       22.09.2014 16:25:09     Списание     175.00     Оттуск НП (АЗС: 5, Марка НП: АИ-92, Доза: 5, Цена: 35)     35.00       22.09.2014 16:25:09     Списание     175.00     Оттуск НП (АЗС: 5, Марка НП: АИ-92, Доза: 5, Цена: 35)     35.00       22.09.2014 15:28:16     Пополнение     10,000.00     начальное пополнение     35.00                                                                                                    | 22.0                | 9.2014 1 | 6:39:30            | Списание           |                |                   | 36.50           | Отпуск НП (АЗ        | 3C: 5, Марка H              | П: ДТ, Доза: 1, Цена: 36,5)   | 36.50      |
| 22.09.2014 16:27:20     Списание     175.00     Отпуск НП (АЗС: 5, Марка НП: АИ-92, Доза: 5, Цена: 35)     35.00       22.09.2014 16:25:09     Возврат     -31.50     Возврат НП (АЗС: 5, Марка НП: АИ-92, Доза: 0.90, Цена: 35)     35.00       22.09.2014 16:25:09     Списание     175.00     Отпуск НП (АЗС: 5, Марка НП: АИ-92, Доза: 0.90, Цена: 35)     35.00       22.09.2014 16:25:09     Списание     175.00     Отпуск НП (АЗС: 5, Марка НП: АИ-92, Доза: 5, Цена: 35)     35.00       22.09.2014 15:28:16     Пополнение     10,000.00     начальное пополнение     10,000.00                                                                                                    | 22.0                | 9.2014 1 | 6:38:01            | Списание           |                |                   | 328.50          | Отпуск НП (АЗ        | ЗС: 5, Марка <mark>Н</mark> | П: ДТ, Доза: 9, Цена: 36,5)   | 36.50      |
| 22.09.2014 16:25:09     Возврат     -31.50     Возврат НП (АЗС: 5, Марка НП:АИ-92, Доза: 0.90, Цена:35.(     35.00       22.09.2014 16:25:09     Списание     175.00     Отуск НП (АЗС: 5, Марка НП: АИ-92, Доза: 5, Цена: 35)     35.00       22.09.2014 15:28:16     Пополнение     10,000.00     начальное пополнение     5.00                                                                                                    | 22.0                | 9.2014 1 | 6:27:20            | Списание           |                |                   | 175.00          | Отпуск НП (А.        | 3C: 5, Марка H              | 7: АИ-92, Доза: 5, Цена: 35)  | 35.00      |
| 22.09.2014 16:25:09 Списание 175:00 Оттуск НП (АЗС: 5, Марка НП: АИ-92, Доза: 5, Цена: 35) 35:00<br>22:09.2014 15:28:16 Пополнение 10,000:00 начальное пополнение                                                                                                    | 22.0                | 9.2014 1 | 6:25:09            | Возврат            |                |                   | -31.50          | Возврат НП (А        | A3C:5, Марка Н              | П:АИ-92, Доза:0.90, Цена:3    | 5.( 35.00  |
| 22.09.2014 15:28:16 Пополнение 10,000.00 начальное пополнение                                                                                                    | 22.0                | 9.2014 1 | 6:25:09            | Списание           |                |                   | 175.00          | Отпуск НП (АЗ        | 3С: 5, Марка Н              | П: АИ-92, Доза: 5, Цена: 35)  | 35.00      |
|                                                                                                    | 22.0                | 9.2014 1 | 5:28:16            | Пополнени          | e              | 10                | 0,000.00        | начальное пог        | олнение                     |                               |            |
| ( )                                                                                                    |                     |          |                    |                    |                |                   |                 |                      |                             |                               | F          |

Применяется для пополнения счета клиента и распределения по литрам.

В этом окне отображаются все операции по картам и пополнения счетов клиента за прериод, По умолчанию за текущий месяц. Можно нажать клавишу **«Период»** и сделать выборку за любой период, этот выбор распространится и на других клиентов.

Кнопки «Добавить (Удалить) операцию» предназначены для пополнения (списания) счета клиента.

| <u>Да</u> та         | 23.09.2014 14:49:30 |   |
|----------------------|---------------------|---|
| <u>Т</u> ип операции | Пополнение          |   |
| Су <u>м</u> ма       | 10,000.00           |   |
| <u>К</u> омментарий  | Длговор от 28       | 1 |

Кнопка **«Распределить по НП»** предназначена для преварительного распределения по литрам с последующим занесением в кошельки карт по алгоритмам 4 – ЭК и 5-ЭКЦФ.

| Даннь           | е Счета        | Карты           | Транзакци          | и АЗС          |                   |        |
|-----------------|----------------|-----------------|--------------------|----------------|-------------------|--------|
| Остато<br>клиен | ок<br>га, руб. | Лимит<br>клиент | кредита<br>а, руб. | Дата<br>начала | Дата<br>окончания | Ном    |
|                 | 7,820.00       |                 | 1,370.00           | 22.09.20       | 14                | 12     |
| Марк            | и НП Опе       | B               | ыбор               |                |                   |        |
| Да              | та<br>ерации   | B               | ыберите р          | ежим ра        | спределения       | Н      |
| > 2             | 2.09.2014 1    |                 | По текуш           | ей цене        | ŭ ugug            | ā      |
| 2               | 2.09.2014 1    |                 | по фикси           | рованно        | ли цене           | H      |
| 2               | 2.09.2014 1    |                 |                    |                |                   | -      |
| 2               | 2.09.2014 1    |                 | 🖌 ок               |                | 🗙 Отмена          | H      |
| 2               | 2.09.2014 1    |                 |                    |                | SAY 1             | H      |
| 2               | 2.09.2014 1    | 6:38:01         | списание           |                | 328.50 01         | пуск Н |

Сначала необходимо выбрать по какой цене будет произведено распределение, обратите внимание, что распределение будет сделано из остатка лимита клиента. Если лимитов недостаточно, можно списать часть нераспределенных литров обратно в рубли в окне «Счета клиентов.Марки НП».

Для распределения по НП в строке

количество вводите нужное число, обратите внимание при вводе каждой цифры идет перерасчет суммы, так же можно вводить сумму для распределения будет произведен перерасчет в литры. В нижнем поле указана возможная сумма для распределения и сколько уже распределено.

| аспределе | ние операции по пп |       |               |            |       |      | 8 |
|-----------|--------------------|-------|---------------|------------|-------|------|---|
| Код НП    | Марка НП           | Цена  | Лимит кредита | Количество | Сумма |      |   |
| 1         | ДТ                 | 37.00 | 0.00          | 5.41       | 200   |      |   |
| 3         | АИ-92              | 35.00 | 0.00          | 0.00       |       | 0.00 |   |
|           |                    |       |               |            |       |      |   |
|           |                    |       |               |            |       |      |   |

#### Окно.Карты.

| окпо предназначено для выпуска карт и просмотра данных уже выпущенных кар |
|---------------------------------------------------------------------------|
|---------------------------------------------------------------------------|

| Номер Информация о пользователе карты и и лимита Статус карты реботы кредита.руб. Суточный // Карты рублевого кредита в литрах (суточный // Карты рублевого кредита в литрах и и и и и и и и и и и и и и и и и и и                                                                                                    | Режим          | про |                | смотра                    | а              | Å            | Ak          | тие | зные  | ; кар | ты  |    |               |      |   |                            | Статус           | карты   | Л                           | обой       |                  |          |                                  |                               |                |
|----------------------------------------------------------------------------------------------------|----------------|-----|----------------|---------------------------|----------------|--------------|-------------|-----|-------|-------|-----|----|---------------|------|---|----------------------------|------------------|---------|-----------------------------|------------|------------------|----------|----------------------------------|-------------------------------|----------------|
| •     •     •     •     •     •     •     •     •     •     •     •     •     •     •     •     •     •     •     •     •     •     •     •     •     •     •     •     •     •     •     •     •     •     •     •     •     •     •     •     •     •     •     •     •     •     •     •     •     •     •     •     •     •     •     •     •     •     •     •     •     •     •     •     •     •     •     •     •     •     •     •     •     •     •     •     •     •     •     •     •     •     •     •     •     •     •     •     •     •     •     •     •     •     •     •     •     •     •     •     •     •     •     •     •     •     • | Номер<br>карты |     | Ин<br>по<br>ка | Инфорі<br>10льзо<br>карты | омаци<br>овате | ация<br>ател | ия с<br>еле | , 1 | Тип і | лими  | ита | Ка | гатус<br>эрты |      |   | Алгорит<br>работы<br>карты | Лимит<br>кредита | а, руб. | Лимит<br>в рубля<br>(суточн | іх<br>ый∕м | Остато<br>карты, | к<br>руб | Пополнен<br>рублевог<br>кошелька | и Лими<br>о креди<br>а в литр | т<br>та<br>)ах |
| 41 ФЦ     1-суточный     1 - в работе     5-3КФЦ     12       12     1-суточный     1 - в работе     1-ЛС     1       21     1-суточный     1 - в работе     1-ЛС     1                                                                                                    | C              | •   | 1              |                           |                | [            |             | -   |       |       | -   | 1  |               |      | - | -                          |                  | -       |                             | -          |                  | -        |                                  |                               | -              |
| 12 1-суточный 1-в работе 4-ЭК<br>21 1-суточный 1-в работе 1-ЛС                                                                                                    | •              | 41  | φ              | ₽Ц                        |                |              |             | 1   | 1-сут | гочнь | ый  | 1  | - в раб       | боте |   | 5-3KΦL                     |                  |         |                             |            |                  |          |                                  |                               |                |
| 21 1-суточный 1-в работе 1-ЛС                                                                                                    |                | 12  | 2              |                           |                |              |             | 1   | 1-сут | гочнь | ый  | 1  | - в раб       | боте |   | 4-9K                       |                  |         |                             |            |                  |          |                                  |                               |                |
|                                                                                                    |                | 21  |                |                           |                |              |             |     | 1-сут | гочнь | ый  | 1  | - в раб       | боте |   | 1-ЛС                       |                  |         |                             |            |                  |          |                                  |                               |                |
|                                                                                                    |                |     |                |                           |                |              |             |     |       |       |     |    |               |      |   |                            |                  |         |                             |            |                  |          |                                  |                               |                |
|                                                                                                    |                |     |                |                           |                |              |             |     |       |       |     |    |               |      |   |                            |                  |         |                             |            |                  |          |                                  |                               |                |

В верхней части окна есть кнопки для быстрого отбора карт «Режим просмотра» и «Статус карт». В нижней части кнопки для работы с картами ранее описанные в основном окне «Список карт».

При использовании чтение карты, все операции пополнения и изменения лимита производятся моментально (оператор увидит сообщение обработка карты столько раз, сколько будет произведено обновлений).

Возможна дополнительная обработка отобранных карт из меню, скрывающегося под буквой «К» в левом углу таблички:

|      |       |        |       |        |       | _     |
|------|-------|--------|-------|--------|-------|-------|
|      |       |        |       |        |       |       |
| Пе   | ренос | карты  | в арх | ив     |       |       |
| - yc | ановн | а стат | чса д | ля выб | ранны | хкарт |

#### Карты. Чтение карты..

Оператор офиса может из окна карты прочитать любую карточку, для получения информации на ней.

| Информация на карте             |                                                |
|---------------------------------|------------------------------------------------|
| Общие Разрешенны                | ие типы НП                                     |
| <u>Н</u> омер карты             | 41                                             |
| <u>И</u> дентификатор<br>карты  | 3 Внутренний номер карты 3400006420            |
| <u>К</u> лиент                  | 1 Арктур                                       |
| <u>А</u> лгоритм работы<br>карт | 5 - литровая кредитная с фиксированной ценой 🚽 |
| <u>Т</u> ип лимита на НП        | 1-суточный —                                   |
| Ср <u>о</u> к действия<br>карты |                                                |
|                                 | Выбрать                                        |

Можно закрыть окошки или нажать выбор, в этом варианте будет автоматически выбран клиент и курсор встанет на считанную карту, такой способ применяется для поиска владельца карты и последующих действий с ней, например пополнения.

В вкладке Разрешенные типы НП можно посмотреть всю информацию по карте. Информация может не

| Информация на карте       | Same in         | -                |               | And in case of | ×           |
|---------------------------|-----------------|------------------|---------------|----------------|-------------|
| Общие Разрешенные типы НП |                 |                  |               |                |             |
| Марка НП                  | Начальный лимит | Текущее значение | Дата списания | Лимит кредита  | Дата пополн |
| дт                        | 10.00           | 10.00            | 24.09.2014    | 100.00         | 24.09.2014  |

совпадать с данными базы офиса, так как обмен с АЗС еще не произошел.

Если по карте есть пополнения или изменения лимита, информация будет обновлена (т.е. произойдет пополнение).

#### Карты. Пополнение карты.

Возможны два способа пополнения – удаленное пополнение и пополнение в офисе.

Пополнение происходит при считывании карты , на АЗС перед заправкой или при печати информации на карте – в офисе при чтении карты.

| рощие газрешенные              | типы НП                      |            |                               |                 |                      |                    |                           |
|--------------------------------|------------------------------|------------|-------------------------------|-----------------|----------------------|--------------------|---------------------------|
| Тип<br>НП                      | Лимит<br>(суточный/м<br>литр | Цена, руб. | Пополнение,<br>литр           | Лимит<br>карты, | Остаток<br>карты, ли | Дата<br>пополнения | Дата с<br>попол<br>левого |
|                                |                              |            |                               |                 |                      |                    |                           |
| • АИ-92                        | 25.00                        |            | 10.00                         | 100.00          | 70.00                |                    |                           |
| Дата отложенного               |                              | 15         |                               |                 |                      |                    |                           |
| Дата отложенного<br>пополнения | ·                            | _ в        | 🗙 Отмена                      |                 |                      |                    |                           |
| Дата отложенного<br>пополнения |                              | _ В        | 🗙 Отмена                      |                 |                      |                    | ,                         |
| Дата отложенного<br>пополнения | 1 НП Изм                     | 19<br>ОК   | Х Отмена<br>П <u>Ч</u> далить | тип НП          | Ποπα                 | олнение карты      |                           |

В параметрах карты в графе пополнение указано на сколько должна пополнится карта и дата отложенного пополнения .

Оператор до выгрузки на АЗС может добавить или удалить (нужно ввести пополнение с отрицательной величиной) пополнение. После выгрузки на АЗС пополнение невозможно пока не произойдет пополнение карты на АЗС и не пройдут сутки (пополнение возможно не чаще одного раза в сутки). Оператор получит сообщение:

| 🛃 Ошибка                                |                  |
|-----------------------------------------|------------------|
| Номер ошибки:                           |                  |
| Сумма пополнения 41,906.0<br>24.09.2014 | ) была выгружена |
| VOK 3                                   | 0                |

После пополнения в офисе или на АЗС в параметрах карты можно посмотреть дату пополнения, также там

| Параметрь | ы карты       |                              |            |                     |                 |                      |                    | ×                                        |
|-----------|---------------|------------------------------|------------|---------------------|-----------------|----------------------|--------------------|------------------------------------------|
| Общие     | Разрешенные т | ипы НП                       |            |                     |                 |                      |                    |                                          |
| Тип<br>НП |               | Лимит<br>(суточный/м<br>литр | Цена, руб. | Пополнение,<br>литр | Лимит<br>карты, | Остаток<br>карты, ли | Дата<br>пополнения | Дата отложі<br>пополнения<br>левого кошє |
|           | -             | •                            | -          | -                   | •               | -                    | •                  | -                                        |
| ► АИ-92   |               | 25.00                        |            | 10.00               | 100.00          | 75.00                | 24.09.2014         |                                          |

указана и дата отложенного пополнения (отложенное пополнение отменяется также вводом пополнения с минусом)

| 1 | lap | аметры карть                 |            |                     |                 |                      |                    | Concession of the second                               | 23                 |
|---|-----|------------------------------|------------|---------------------|-----------------|----------------------|--------------------|--------------------------------------------------------|--------------------|
|   | 0   | бщие Разр                    | ешенные ти | пы НП               |                 |                      |                    |                                                        |                    |
|   |     | Лимит<br>(суточный/Ւ<br>литр | Цена, руб. | Пополнение,<br>литр | Лимит<br>карты, | Остаток<br>карты, ли | Дата<br>пополнени: | Дата отложенного<br>пополнения руб-<br>левого кошелька | Время<br>изменения |
|   |     | •                            | •          | •                   | •               | •                    | •                  | •                                                      |                    |
|   | Þ   | 10.00                        |            | 10.00               | 100.00          | 100.00               |                    | 26.09.2014                                             | 24.09.20141        |
|   | -   |                              |            |                     |                 |                      |                    |                                                        |                    |

На карте хранится дата пополнения (время не хранится) поэтому пополнении возможно только раз в сутки.

Алгоритм работы такой:

- Оператор в офисе пополняет карту, пока данные на АЗС не переданы, возможно, изменение суммы пополнения.
- Пополнение передается на АЗС, в базе офиса ставится дата пополнения, больше нельзя пополнять карту
- На любой АЗС при предъявлении карта будет пополнена, на карту пишется дата пополнения и теперь на другой АЗС программа увидит, что карта уже пополнена и двойного пополнения не будет.
- Как только данные с АЗС придут в офис, пополнение и дата пополнения в базе будет удалена (пополнение произошло) и если прошли сутки, для снятия блокировки от повторного пополнения, то будет разрешено повторное пополнение.

#### Карты. Изменение лимита карты. Изменение карты. Удаление карты.

Часто встречаются операции, например при смене автомобиля у водителя (изменение марки и лимита) или при изменении сезона возрастает потребление (изменение лимита), лимиты изменяются удаленно, не нужно ехать в офис, так же возможно изменение и в офисе.

Нажатие на кнопку **«Изменить карту»** вызывает окно с информацией по карте, оператору доступно редактирование *информации о пользователи* и изменение **статуса карты**. Во вкладке разрешенные типы НП можно изменить суточный(месячный) лимит и пополнить карту, если алгоритм разрешает пополнение.

|            | -                                    | ( <u></u>         | - 14                         |                         |                                |                 |                      |                    |                                          |           |
|------------|--------------------------------------|-------------------|------------------------------|-------------------------|--------------------------------|-----------------|----------------------|--------------------|------------------------------------------|-----------|
| 3          |                                      | Данные            | Счета Карты                  | Транзакции              | A3C                            | _               |                      |                    |                                          |           |
| Па         | араметры карт                        | ы                 | -                            | a allow a start         |                                |                 |                      | -                  | 23                                       | L         |
|            | Общие Разр                           | ешенные           | типы НП                      |                         |                                |                 |                      |                    |                                          | нт<br>ИТа |
| 100 - 2002 | Тип<br>НП                            |                   | Лимит<br>(суточный/і<br>литр | Цена, руб.              | Пополнение,<br>литр            | Лимит<br>карты, | Остаток<br>карты, ли | Дата<br>пополнени: | Дата отложи<br>пополнения<br>левого коше | pa        |
|            |                                      |                   |                              |                         |                                | •               | -                    |                    |                                          |           |
|            | ▶дт                                  |                   | 10.00                        |                         | 10.00                          | 100.00          | 100.00               |                    | 26.09.2                                  |           |
|            | Редактирован                         | ние лимита        | НП для карты                 |                         |                                |                 |                      |                    | ×                                        | 5         |
|            | Цена<br>Лимит <u>к</u> р<br>в литрах | едита кар         | Дог                          | 100                     | ✓ <u>С</u> охранить            |                 | Этменить             | ]                  |                                          |           |
|            | До <u>г</u>                          | бавить ти         | п НП 🛛 🛛 🖂                   | 1енить тип Н            | П (удалить                     | тип НГ          |                      | олнение кар        | ты                                       | ſ         |
|            |                                      |                   | Добаг                        | вить                    | Сохранить                      | 🗙 Отм           | енить                |                    |                                          |           |
| _          | 4                                    |                   |                              |                         |                                |                 |                      |                    |                                          |           |
|            | 1400                                 | Выпуск<br>Добавит | карты Чтен<br>ь карту Изме   | ние карты<br>нить карту | Очистка карты<br>Удалить карту | Пополн          | ение карты           | Копировани         | е карты                                  |           |

Изменение лимита на АЗС произойдет при предъявлении карты после обмена, при изменении лимита остаток лимита будет потерян, т.е остаток лимита восстанавливается вместе с новым лимитом.

Кнопка «Удалить карту» работает только для не выпущенных карт.

#### Карты. Добавить карту. Копировать карту.

Выпуск карты возможен непосредственно клавишей «Добавление карты» или использованием клавиши «Копирование карты» с последующим изменением (что удобно при необходимости выпуска большого числа однотипных карт или дублировании утерянной карты). При копировании будут перенесены все данные и настройки типов НП включая суточные лимиты,но будут удалены все лимиты кредита и номер карты. Перед выпуском, если не заполнен справочник номера карты, необходимо ввести номер карты.

Для создания новой карты клиента выбираем кнопку «Добавление карты» и в меню параметры карты, первым делом выбираем алгоритм работы (если у клиента нет разрешения работать с разными алгоритмами, тогда будет выбран алгоритм по умолчанию). Заполняем поля информация о пользователе, срок действия карты (если срок неуказан карта считается без срочной).

| Общие Разрешенны                  | ые типы НП                               |         |
|-----------------------------------|------------------------------------------|---------|
| Идентификатор<br>карты            | 102                                      |         |
| Номер карты                       |                                          |         |
| <u>К</u> лиент                    | 1 ОДО Зенит                              |         |
| Алгоритм работы<br>карты          | 1 1-литровая                             |         |
| Информация о<br>пользователе      |                                          | Ţ       |
| <u>Т</u> ип лимита                | 4-общий суточный 🔻                       |         |
| Лимит кредита в<br><u>л</u> итрах | 0-без лимита<br>1-суточный<br>2-месячный |         |
| Лимит кредита в                   | 3-общий                                  |         |
| рублях                            | 4-общий суточный                         |         |
| Ср <u>о</u> к действия<br>карты   |                                          |         |
| Статускарты                       | 6-архивная                               |         |
| <u>П</u> ричина                   |                                          |         |
| блокировки карты                  |                                          | <u></u> |
|                                   |                                          |         |

Выбираем тип лимита, общие лимиты в отличии от обычных означают что лимит выдается на суммарный объем по всем типам топлива. В зависимости от алгоритма лимит заполняется в разных полях расположенных на этой форме или в вкладке при задании разрешенного типа НП.

| Тип<br>НП                                                 |                    | Лимит<br>(суточный/м | Цена, руб. | Пополнение,<br>литр | Лимит<br>карты, | Остаток<br>карты, ли                    | Дата<br>пополнения | Дата отлі<br>пополнен |
|-----------------------------------------------------------|--------------------|----------------------|------------|---------------------|-----------------|-----------------------------------------|--------------------|-----------------------|
|                                                           |                    | литр                 |            |                     |                 |                                         |                    | левого кс             |
| дт                                                        | (access)           | 10.00                | 45.00      |                     | 200.00          | ( ) ( ) ( ) ( ) ( ) ( ) ( ) ( ) ( ) ( ) | (                  | 00000                 |
| едактирование ли                                          | имита НП           | для карты            |            |                     |                 |                                         |                    | ×                     |
| (суточный/ме                                              | сячный)            |                      | 20.00      |                     |                 |                                         |                    |                       |
| (суточный/мен<br>Цена<br>Лимит <u>к</u> редит<br>в литрах | сячный)<br>а карты | 200                  | 46.00      |                     |                 |                                         |                    |                       |
| (суточный/мен<br>Цена<br>Лимит <u>к</u> редит<br>в литрах | сячный)<br>а карты | 200                  | 46.00      | • <u>С</u> охранить | 🗙 От            | менить                                  |                    |                       |

Выбираем разрешенные типы НП для данной карты , для 4(ЭК) и 5(ЭКФЦ) алгоритма, указываем лимит в литрах и заполняем лимит кредита карты. Перед выпуском карты необходимо чтобы у клиента были распределены литры для размещения на карту (касается 4 и 5 алгоритма).

После создания карта находится в статусе не выпущена, с ней возможны операции – удаление и копирование карты.

Перед выпуском, если не заполнен справочник номера карты, необходимо ввести номер карты.

#### Карты. Добавить карту. Копировать карту. Выпуск карты.

Клавиша «Выпуск карты» приведет к запросу чистой карты, будет проверен номер карта и наличие распределенных литров у клиента, после выпуска со счета клиента литры будут перенесены в лимиты кредита на карте и карта перейдет в состояние «не выдан», для запуска в работу следует перевести ее в активное состояние.

| F      | Режим про                                         | осмотра Активны                                                        | ые карты                                            |                                 | Статус                 | карты Л                          | юбой                  |  |
|--------|---------------------------------------------------|------------------------------------------------------------------------|-----------------------------------------------------|---------------------------------|------------------------|----------------------------------|-----------------------|--|
| н<br>к | Номер Информация о<br>карты пользователе<br>карты |                                                                        | Тип лимита                                          | Статус<br>карты                 | Лимит<br>кредита, руб. | Лимит<br>в рублях<br>(суточный/м | Остаток<br>карты, руб |  |
| <      |                                                   |                                                                        |                                                     | 4) -                            |                        |                                  |                       |  |
| •      | 3017                                              | Черчесов А435ЕК                                                        | 1-суточный                                          | 4 - не выдана                   |                        |                                  |                       |  |
|        | (                                                 |                                                                        |                                                     |                                 |                        |                                  | 52                    |  |
|        | 📑 Спи                                             | сок операций                                                           |                                                     |                                 |                        |                                  | 2.5                   |  |
|        |                                                   | эренос карты в                                                         | архив                                               |                                 |                        |                                  |                       |  |
|        | — Пе<br>— Ус                                      | эренос карты в<br>тановка стату(<br>нительные данны                    | архив<br>са для выбр<br>е по операци                | анных карт                      |                        |                                  |                       |  |
|        | — Пе<br>— Ус<br><sup>2</sup> Допол                | эренос карты в<br>становка стату(<br>нительные данны                   | архив<br>са для выбр<br>е по операци                | анных карт<br>и                 |                        |                                  |                       |  |
|        | — Пе<br>— Ус<br>• Эс                              | эренос карты в<br>становка статус<br>нительные данны<br>статус для выб | архив<br>са для выбр<br>е по операци<br>бранных кар | анных карт<br>и<br>от 1-в работ | e                      |                                  |                       |  |
|        | Пе<br>Ус<br>Допол                                 | эренос карты в<br>становка стату(<br>нительные данны<br>статус для выб | архив<br>са для выбр<br>е по операци<br>(ранных кар | анных карт<br>и<br>от 1-в работ | e                      |                                  |                       |  |

Для перевода нескольких карт в активное состоянии рекомендуется произвести отбор, таким образом, выбрать мышкой поле «Статус карты» и нажать клавишу «4», будут отобраны все не выданные карты, затем выбрать меню контекстных операций (буква К в левом углу таблицы) исделать замену статуса «в работе». Для отмены отбора нажмите клавишу «BackSpase» (должно быть выбрано поле Статус карты).

#### Окно.Транзакции

В этом окне отображается вся истории работы с клиентом за период.

По умолчанию за текущий месяц. Можно нажать клавишу «**Период**» и сделать выборку за любой период, этот выбор распространится и на других клиентов.

| данные Счета Парты  |                 | A COLUMN AND A COLUMN | Loss TTT          |                  |             |                 |        |           |     |
|---------------------|-----------------|-----------------------|-------------------|------------------|-------------|-----------------|--------|-----------|-----|
| Дата<br>транзакции  | Тип<br>операции |                       | Сумма<br>в рублях | Доза<br>в литрах | Марка<br>НП | Номер<br>карты  |        | A3C       | *   |
|                     |                 |                       |                   |                  |             |                 | -      |           |     |
| 22.09.2014 16:57:19 | Отпуск НП       |                       | 365.00            | 10.00            | ДТ          |                 | 21     | АЗС Ганга |     |
| 22.09.2014 16:52:58 | Отпуск НП       |                       | 350.00            | 10.00            | АИ-92       |                 | 12     | АЗС Ганга |     |
| 22.09.2014 16:45:53 | Отпуск НП       |                       | 381.50            | 10.90            | АИ-92       |                 | 12     | АЗС Ганга |     |
| 22.09.2014 16:43:07 | Отпуск НП       |                       | 400.00            | 10.00            | ДТ          |                 | 41     | АЗС Ганга |     |
| 22.09.2014 16:39:30 | Отпуск НП       |                       | 36.50             | 1.00             | ДТ          |                 | 21     | АЗС Ганга |     |
| 22.09.2014 16:38:01 | Отпуск НП       |                       | 328.50            | 9.00             | ДТ          |                 | 21     | АЗС Ганга |     |
| 22.09.2014 16:27:20 | Отпуск НП       |                       | 175.00            | 5.00             | АИ-92       |                 | 12     | АЗС Ганга | 111 |
| 22.09.2014 16:25:09 | Отпуск НП       |                       | 175.00            | 5.00             | АИ-92       |                 | 12     | АЗС Ганга |     |
| 22.09.2014 16:25:09 | Возврат НП      |                       | -31.50            | -0.90            | АИ-92       |                 | 12     | АЗС Ганга |     |
|                     |                 |                       |                   |                  |             |                 |        |           |     |
|                     |                 |                       |                   |                  |             |                 |        |           |     |
|                     |                 |                       |                   |                  |             |                 |        |           | -   |
|                     |                 |                       |                   |                  | начал       | o 01.09.2014 00 | ;00:00 |           |     |

#### Окно. АЗС.

В этом окне можно запретить или разрешить заправку всех карт данного клиента на конкретной АЗС.

| Номер<br>АЗС   Название<br>АЗС   Время последней<br>последней смены на отпуск НП<br>и АЗС 1   Время последней<br>создания   Создания   Image: Costanting of the costanting of the cos | цанные       | Счета                  | Карты Транзакции  | A3C  |                               |                                  |                            |                     |       |
|----------------------------------------------------------------------------------------------------|--------------|------------------------|-------------------|------|-------------------------------|----------------------------------|----------------------------|---------------------|-------|
| I A3C 1   3 A3C Ve   5 A3C Ганга   22.09.2014 17:14:00   756   Да                                                                                                    | Номер<br>АЗС | Ha<br>AS               | азвание<br>3С     |      | Время последней<br>репликации | Идентификатор<br>последней смены | Разрешение<br>на отпуск НП | Время<br>создания   | ×<br> |
| 1 АЗС 1<br>3 АЗС Vic<br>3 АЗС Vic<br>5 АЗС Ганга<br>22.09.2014 17:14:00<br>76 Да<br>Разрешить отпуск НП на АЗС 3 (Клиент:Арктур)<br>● Да<br>● Нет<br>● OK<br>▼ Отмена<br>• • • • • • • • • • • • • • • • • • •                                                                                                     | -            | 8.00                   |                   |      |                               |                                  |                            |                     |       |
| 3 АЗС №<br>5 АЗС Ганга 22.09.2014 17:14:00 756 Да<br>Разрешить отпуск НП на АЗС 3 (Клиент: Арктур)                                                                                                    |              | 1 A3                   | 3C 1              |      |                               |                                  | Нет                        | 23.09.2014 15:54:51 |       |
| 5 АЗС Ганга 22.09.2014 17:14:00 756 Да<br>Разрешить отпуск НП на АЗС 3 (Клиент:Арктур)<br>Э Да<br>Нет<br>С ОК С Отмена                                                                                                    | •            | 3 A.                   | 3C Vic            |      |                               |                                  | Дa                         |                     |       |
| Выбор<br>Разрешить отпуск НП на АЗС 3 (Клиент:Арктур)<br>Э.Да<br>Нет<br>СК УОтмена                                                                                                    |              | 5 A3                   | 3C Ганга          |      | 22.09.2014 17:14:00           | 756                              | Да                         |                     |       |
|                                                                                                    |              | Разре<br>● Да<br>● Нет | шить отпуск НП на | A3C3 | (Клиент:Арктур)               |                                  |                            |                     |       |

В этом окне можно узнать дату и время последнего обмена с АЗС, дата проставляется по времени изменения файла с данными присланными с АЗС.